# Compad Bakkerij

# OrderNow / Bestellingplaatsen.nl

#### **Document beheer**

| Versie | Datum            | Status     | Auteur(s)      | Opmerking                      |
|--------|------------------|------------|----------------|--------------------------------|
| 1.0    | 6 november 2018  | Definitief | Carol Esmeijer | Eerste versie van dit document |
| 1.1    | 4 januari 2019   | Definitief | Carol Esmeijer | Opzoeken artikelen toegevoegd  |
| 1.2    | 31 januari 2019  | Definitief | Carol Esmeijer | Versie 2019                    |
| 1.3    | 15 februari 2019 | Definitief | Carol Esmeijer | Tips toegevoegd                |
| 1.4    | 12 februari 2020 | Definitief | Carol Esmeijer | Versie 2020                    |
| 1.5    | 17 februari 2021 | Definitief | Carol Esmeijer | Versie 2021.02                 |
|        |                  |            |                |                                |

# Inleiding

Uw bakker maakt gebruik van een online bestelportaal OrderNow. Met deze bestelportaal kunt u op een eenvoudige wijze uw bestellingplaatsen in slechts enkele stappen. In dit document leest u in welke stappen u als afnemer de bestelling bij uw bakker kunt plaatsen.

# Voorbereiding

U ontvangt van uw bakker een internetadres, soms kan het ook zijn dat uw bakker op zijn website een speciale knop heeft staan voor zakelijke bestellingen.

Het directe internetadres heeft meestal een <u>https://www.bestellingplaatsen.nl/?shop=mijnbakker</u> waarbij u *mijnbakker* veelal wordt vervangen door de naam van de bakker.

Naast het internetadres ontvangt u van de bakker ook een gebruikersnaam en wachtwoord. Het zou kunnen zijn dat u meerdere gebruikersnamen (en wachtwoorden) heeft ontvangen wanneer u bestellingen plaats voor meerdere afnemers of locaties.

#### Stap 1

In de eerste stap start u de internetbrowser en u gaat naar de website bestellingplaatsen

 U start de internetbrowser en geeft het internetadres op dat u van uw bakker heeft ontvangen. Het directe internetadres heeft meestal een <u>https://www.bestellingplaatsen.nl/?shop=mijnbakker</u> waarbij u mijnbakker veelal wordt vervangen door de naam van de bakker. Vervolgens drukt u op de enter toets

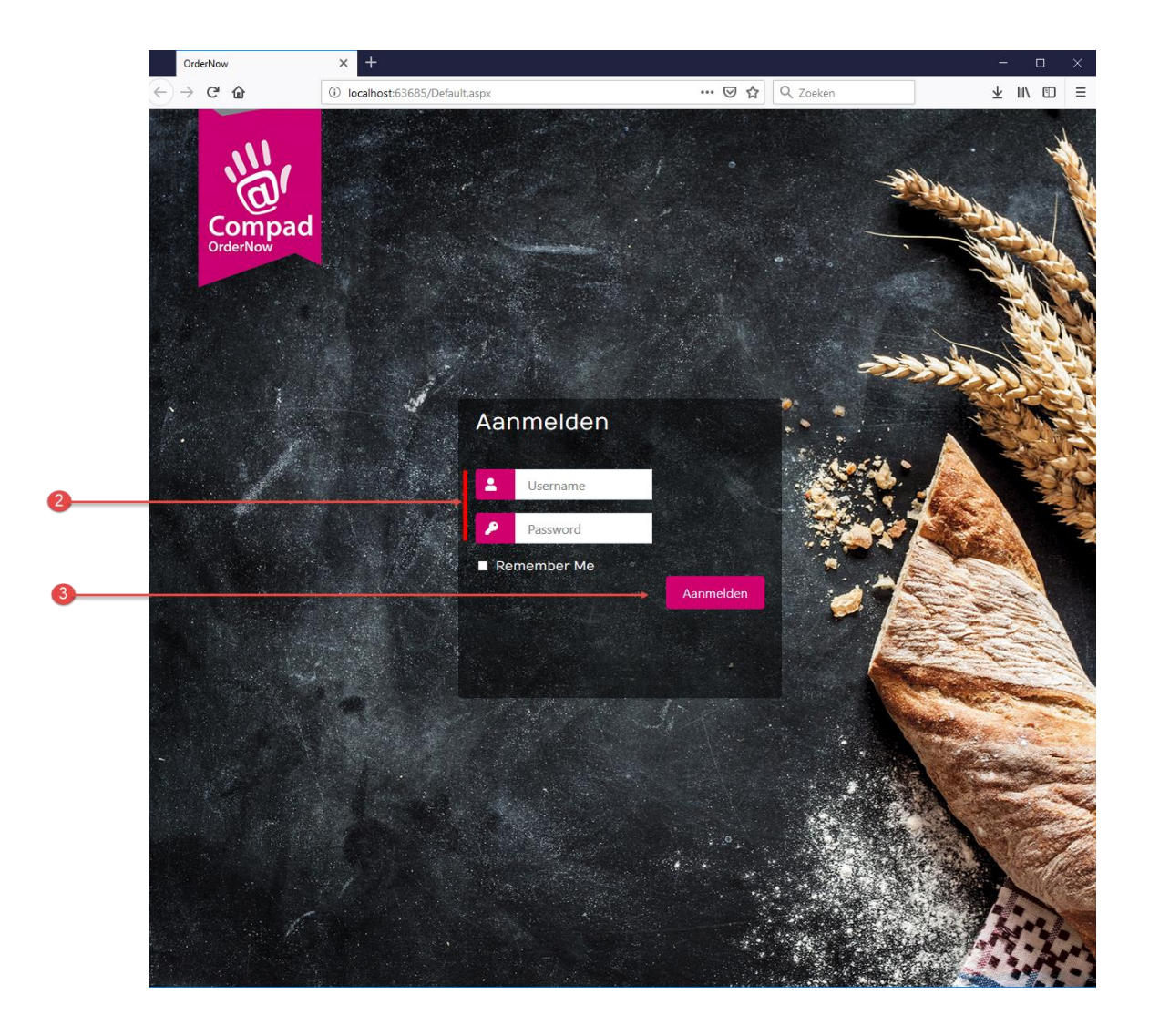

- 2. Geef in het invoervak Gebruikersnaam en Wachtwoord duw gebruikersnaam en wachtwoord in dat u van uw bakker heeft ontvangen.
- **3.** Klik op de opdrachtknop **Aanmelden.** Bij een correcte combinatie van gebruikersnaam en wachtwoord komt u in de dashboard van OrderNow. Afhankelijk van de afspraken met uw bakker kunt u van deze centrale pagina nieuwe bestellingen toevoegen (C), bestaande bestellingen wijzigen (B) of retouren ingeven (A).

|          | OrderNow   De online bestelpor                                   | tal v 🗙 🕂 |                                                                                                    |                                                                                                    |                      |                      |                           |                       |                |       |    |
|----------|------------------------------------------------------------------|-----------|----------------------------------------------------------------------------------------------------|----------------------------------------------------------------------------------------------------|----------------------|----------------------|---------------------------|-----------------------|----------------|-------|----|
|          | € → ୯ û                                                          | i localho | ost:63685/Pages,                                                                                                    | /Dashboard.aspx                                                                                                    |                      | ⊠ ☆                  | Q Zoeken                  |                       | lii\           |       | ≡  |
|          | <b>Order</b> NOW                                                 | ≡         |                                                                                                    |                                                                                                    |                      |                      |                           | <b>9</b> F            | iliaal Hengelo | 0     | 8  |
|          | Filiaal Hengelo Online                                           | Over      | zicht beste                                                                                                    | elling Plaatsen nieuwe                                                                                                    | en wijzigen bestaand | de bestellingen      |                           |                       | 🍪 Dashboard    | > Her | re |
|          | HEADER                                                           | Leve      | ringsdatum                                                                                                    |                                                                                                    |                      |                      |                           |                       |                |       |    |
|          | <b>%</b> Dashboard                                               | (44       | ) 🕢 februa                                                                                                    | ari 2019 🕟 🕑                                                                                                    |                      |                      |                           |                       |                |       |    |
|          | <ul> <li>✤ Bestellingen</li> <li>✤ Ondersteuning &lt;</li> </ul> | Reto      | MA DI WC<br>65 00 00 00<br>64 5 6<br>12 11 12 13<br>18 19 20<br>09 25 26 27<br>10 4 5 6<br>ττ<br>ττ<br>wrenvorteoredone | D DO VR ZA ZO<br>7 8 9 10<br>14 15 16 17<br>2 2 3 4<br>28 1 2 3<br>28 1 2 3<br>0<br>0<br>0<br>0<br>0<br>15 16 17<br>16 17<br>17 2 2 3<br>18 9 10<br>10<br>14 15 16 17<br>19 10<br>10<br>10<br>10<br>10<br>10<br>10<br>10<br>10<br>10 | 19                   |                      |                           |                       |                |       | -  |
| <b>A</b> |                                                                  | #<br>82   | Leverdatum<br>31-01-2019                                                                                                | Bestellijst<br>Filiaal Hen                                                                                                    | gelo                 | Referentie           | Actie                     | invoeren              |                |       |    |
|          |                                                                  | Best      | ellingen voor v                                                                                                    | vrijdag 1 februari 201                                                                                                    | 9                    |                      |                           |                       |                |       |    |
| B        |                                                                  | * #       | Leverdatum<br>01-02-2019                                                                                                | Bestellijst<br>Filiaal Hengelo                                                                                                    | Referentie           | Status<br>Definitief | Verwerkt<br>Niet verwerkt | Actie<br>Wijzigen bes | telling        |       |    |
|          |                                                                  | Nieu      | we bestelling                                                                                                    | voor vrijdag 1 februa                                                                                                    | ri 2019              | 6 - 4 <sup>1</sup> - |                           |                       |                | _     |    |
| <b>C</b> |                                                                  | + 104     | Eiliaal Hong                                                                                                    | alo                                                                                                    |                      | Actie                |                           |                       |                |       |    |
| -        |                                                                  | 104       | nuaai nenge                                                                                                    | nliist                                                                                                    |                      | Nieuw best           | elling                    |                       |                |       |    |
|          |                                                                  | 1000      | 1 Sinterklass                                                                                                    | inger                                                                                                    |                      | Nieuw best           | elling                    |                       |                |       |    |
|          |                                                                  | 1000      | A SHILEFRIDDS                                                                                                    |                                                                                                    |                      | Nieuw best           | elling                    |                       |                |       | ~  |

#### Compad Bakkerij – ordernow

| OrderNow   De online bestel     | + +                                                                                                    | - 🗆 ×                 |
|---------------------------------|----------------------------------------------------------------------------------------------------|-----------------------|
| ← → ♂ ☆                         | ① localhost:63685/Pages/Dashboard.aspx … ◙ ✿ Q Zoeken                                                                                                    | ± III\ ⊡ ≡            |
| OrderNOW                        |                                                                                                    | 🙎 Filiaal Hengelo 🛛 📽 |
| Filiaal Hengelo Online          | Overzicht bestelling Plaatsen nieuwe en wijzigen bestaande bestellingen                                                                                                    | 🍪 Dashboard > Here    |
| HEADER                          | Leveringsdatum                                                                                                    |                       |
| ବତ Dashboard<br>ବତ Bestellingen | (4) (4) februari 2019 (>>>>>>>>>>>>>>>>>>>>>>>>>>>>>>>>>>>>                                                                                                    |                       |
| ✤ Ondersteuning                 | MA DI WO DO VR ZA 20         G 4 5 6 7 8 9         G 11 12 13 14 15 16         G 25 25 27 28 12         G 25 26 27 28 12         G 25 26 27 8 9         Today             Nieuwe bestelling voor vrijdag 1 februari 2019             # Bestellijst       Actie         104       Filiaal Hengelo         10000       Vaste taartenlijst         10001       Sinterklaas |                       |
|                                 | Copyright © 2008-2019 Compad Software. All rights reserved.                                                                                                    | Version 2018 B        |

- 4. Middels de kalender kunt u de datum selecteren waarop u de bestelling geleverd wil hebben. Afhankelijk van de sluitingsdagen, feestdagen kunnen bepaalde dagen niet beschikbaar zijn. Uiteraard kunt u niet in het verleden bestellen. Met uw bakker heeft u afspraken gemaakt tot wanneer u kunt bestellen voor de eerstvolgende leverdag. Bij zon- en feestdagen kunnen deze afspraken afwijken van de standaard afspraken die u met uw bakker heeft gemaakt.
- 5. Wilt u een nieuwe bestelling ingeven dan kunt u dat doen op basis van een bestellijst. Samen met de bakker kan er voor uw bedrijf een persoonlijke bestellijst zijn opgesteld. Het is ook mogelijk dat u (naast uw persoonlijke bestellijst) een algemene bestellijst heeft en/of een speciale bestellijst met seizoenartikelen.
- **6.** Klik op de opdrachtknop **Nieuwe bestelling** achter de bestellijst. U krijgt vervolgens een nieuwe bestelling gebaseerd op de door u gekozen bestellijst.

|   | OrderNow   De online bestelpor                             | rtal v 🗙 🕂             |                           |                                   | - 0             | ×    |
|---|------------------------------------------------------------|------------------------|---------------------------|-----------------------------------|-----------------|------|
|   | $\left( \leftarrow  ight)  ightarrow$ C' $ m \hat{\omega}$ | localhost:63685/Pages  | lii\ C                    | D≡                                |                 |      |
|   | <b>Order</b> NOW                                           | =                      |                           |                                   | Filiaal Hengelo | « Î  |
|   | Filiaal Hengelo Online                                     | Order stap 1 van 3 :   | order invoer              |                                   | 鍲 Dashboard >   | Here |
|   | HEADER                                                     | Order                  |                           |                                   |                 |      |
|   | % Dashboard                                                | Klant                  | Filiaal Hengelo           |                                   |                 |      |
|   | ∾ Bestellingen                                             | Contactpersoon         |                           |                                   |                 |      |
|   | ∾ Ondersteuning <                                          | Adres                  | Industriestraat 63        |                                   |                 |      |
|   |                                                            |                        | 7553 CL Hengelo           |                                   |                 |      |
|   |                                                            | Telefoonnummer         | 074-2509233               |                                   |                 |      |
|   |                                                            | EmailAddress           | info@compad.nl            |                                   |                 |      |
|   |                                                            | Leverdatum             | 1-2-2019 🔻                |                                   |                 |      |
| 6 |                                                            | Gewenste levertijd     | ▲<br>▼                    |                                   |                 |      |
| 0 |                                                            | Order referentie       | Opmerking                 |                                   |                 |      |
|   |                                                            |                        |                           |                                   |                 |      |
|   |                                                            |                        |                           |                                   |                 | _    |
|   |                                                            | Order<br>Nieuw artikel |                           |                                   |                 |      |
|   |                                                            | Vorige                 |                           |                                   | Volgend         | ie   |
|   |                                                            | Aantal V               | /orige week Artikel       |                                   | Opmerking       |      |
|   |                                                            |                        | the first freedom and the | and the state of the state of the |                 |      |

- 7. Optioneel kunt u bij de invoervakken Gewenst levertijdstip het gewenste tijdstip van de levering ingeven. Heeft u met uw bakker al afspraken gemaakt over het gewenste tijdstip waarop de bestelling altijd wordt geleverd, dan is het niet noodzakelijk om dit tijdstip nogmaals af te leggen.
- 8. Desgewenst kunt u bij het invoerveld **Uw referentie** een eigen kenmerk opgeven. Afhankelijk met de afspraken met uw bakker wordt dit kenmerk eventueel op uw bon of factuur vermeld.

| OrderNow   De online bestelp | ortal v X                                                                                      |                                                                              |                                                                                                    |                                                        | $\sim$ |
|------------------------------|------------------------------------------------------------------------------------------------|------------------------------------------------------------------------------|----------------------------------------------------------------------------------------------------|--------------------------------------------------------|--------|
| ← → ୯ ŵ                      | i localhost:63685/Pa                                                                           | ges/OrderEntry.aspx                                                          | ?order=82 ···· 🗵 🖒 🔍 Zoeken                                                                                                    | III\ 🗊                                                 | Ξ      |
| OrderNOW                     | ≡                                                                                              |                                                                              |                                                                                                    | 혽 Filiaal Hengelo 📽                                    | 8      |
| Filiaal Hengelo<br>Online    | Order stap 1 var                                                                               | 3 : order invoer                                                             |                                                                                                    | 🆚 Dashboard > Here                                     | e      |
|                              | Order                                                                                          |                                                                              |                                                                                                    |                                                        |        |
| 8 Dashboard                  | Klan                                                                                           | t Filiaal Hengelo                                                            |                                                                                                    |                                                        |        |
| � Bestellingen               | Contactpersoo                                                                                  | n                                                                            |                                                                                                    |                                                        |        |
| Soundersteuning              | < Adre                                                                                         | s Industriestraat                                                            | 63                                                                                                    |                                                        |        |
|                              |                                                                                                | 7553 CL Henge                                                                | lo                                                                                                    |                                                        |        |
|                              | Telefoonnumme                                                                                  | 074-2509233                                                                  |                                                                                                    |                                                        |        |
|                              | EmailAddres                                                                                    | • info@compad.                                                               | nl                                                                                                    |                                                        |        |
|                              | Lavendatus                                                                                     | 1-2-2019                                                                     | ¥                                                                                                    |                                                        |        |
|                              | Leveruatur                                                                                     |                                                                              | ±                                                                                                    |                                                        |        |
|                              | Gewenste levertij                                                                              | )<br>Opmosking                                                               |                                                                                                    |                                                        |        |
|                              | Order referenti                                                                                | e Opmerking                                                                  |                                                                                                    |                                                        |        |
|                              |                                                                                                |                                                                              |                                                                                                    |                                                        |        |
|                              | Order                                                                                          |                                                                              |                                                                                                    |                                                        |        |
|                              | Nieuw artikel                                                                                  |                                                                              |                                                                                                    |                                                        |        |
|                              |                                                                                                |                                                                              |                                                                                                    |                                                        |        |
|                              | Vorige                                                                                         |                                                                              |                                                                                                    | Volgende                                               |        |
|                              | Vorige                                                                                         | Vorige week                                                                  | Artikel                                                                                                    | Volgende                                               |        |
|                              | Vorige<br>Aantal                                                                               | Vorige week                                                                  | Artikel<br>Witi bus                                                                                                    | Opmerking                                              |        |
|                              | Vorige<br>Aantal                                                                               | Vorige week<br>0<br>0                                                        | Artikel<br>Wite bus<br>Wite vloer                                                                                                    | Volgende           Opmerking                           |        |
|                              | Vorige<br>Aantal<br>10<br>10<br>10                                                             | Vorige week 0 0 0 0                                                          | Artikel<br>Wit bus<br>Wit vloer<br>Wit knip                                                                                                    | Volgende Opmerking                                     |        |
|                              | Vorige<br>Aantal<br>10<br>10<br>10<br>10<br>10                                                 | Vorige week 0 0 0 0 0 0 0 0 0 0 0 0 0 0 0 0 0 0                              | Artikel<br>Wit bus<br>Wit vloer<br>Wit knip<br>Wit tiger bus<br>UVrit tiger bus                                                                                                    | Opmerking                                              |        |
|                              | Vorige<br>Aantal<br>10<br>10<br>10<br>10<br>10                                                 | Vorige week 0 0 0 0 0 0 0 0 0 0 0 0 0 0 0 0 0 0                              | Artikel<br>Wit bus<br>Wit vloer<br>Wit tijger bus<br>Wit tijger vloer<br>Wit tijger vloer                                                                                                    | Volgende<br>Opmerking<br>Donker gebakken               |        |
|                              | Vorige<br>Aantal<br>10<br>10<br>10<br>10<br>10<br>10                                           | Vorige week 0 0 0 0 0 0 0 0 0 0 0 0 0 0 0 0 0 0                              | Artikel<br>Wit bus<br>Wit kriger<br>Wit kriger bus<br>Wit tijger vloer<br>Wit zasino<br>Wit sesino                                                                                                    | Volgende Opmerking Donker gebakken                     |        |
|                              | Vorige<br>Aantal<br>10<br>10<br>10<br>10<br>10<br>10<br>10                                     | Vorige week 0 0 0 0 0 0 0 0 0 0 0 0 0 0 0 0 0 0                              | Artikel<br>Wit bus<br>Wit kriger<br>Wit triger bus<br>Wit tiger vloer<br>Wit casino<br>Wit tiger common with the second second secon | Volgende           Opmerking           Donker gebakken |        |
|                              | Vorige<br>Aantal<br>10<br>10<br>10<br>10<br>10<br>10<br>10<br>10<br>10<br>10                   | Vorige week 0 0 0 0 0 0 0 0 0 0 0 0 0 0 0 0 0 0                              | Artikel<br>Wit bus<br>Wit vloer<br>Wit knip<br>Wit tijger vloer<br>Wit casino<br>Wit lampion<br>Wit vloer seam<br>Wit vloer seam                                                                                                    | Volgende Opmerking Donker gebakken                     |        |
|                              | Vorige<br>Aantal<br>10<br>10<br>10<br>10<br>10<br>10<br>10<br>10<br>10<br>10<br>10             | Vorige week 0 0 0 0 0 0 0 0 0 0 0 0 0 0 0 0 0 0                              | Artikel<br>Wit bus<br>Wit vloer<br>Wit knip<br>Wit tijger bus<br>Wit tijger vloer<br>Wit casino<br>Wit casino<br>Wit lampion<br>Wit vloer seaam<br>Wit vloer maanzaad<br>Oberlander                                                                                                    | Volgende<br>Opmerking<br>Donker gebakken               |        |
|                              | Vorige<br>Aantal<br>10<br>10<br>10<br>10<br>10<br>10<br>10<br>10<br>10<br>10<br>10<br>10<br>10 | Vorige week 0 0 0 0 0 0 0 0 0 0 0 0 0 0 0 0 0 0                              | Artikel<br>Wit bus<br>Wit vloer<br>Wit tijger bus<br>Wit tijger vloer<br>Wit casino<br>Wit vloer sesam<br>Wit vloer sesam<br>Wit vloer maanzaad<br>Oberlander<br>Bruin bus                                                                                                    | Volgende Opmerking Donker gebakken                     |        |
|                              | Vorige<br>Aantal<br>10<br>10<br>10<br>10<br>10<br>10<br>10<br>10<br>10<br>10<br>10<br>10<br>10 | Vorige week 0 0 0 0 0 0 0 0 0 0 0 0 0 0 0 0 0 0                              | Artikel<br>Wit bus<br>Wit Voer<br>Wit trijp<br>Wit tijger vloer<br>Wit tijger vloer<br>Wit anspion<br>Wit vloer resem<br>Wit vloer maanzaad<br>Obefander<br>Bruin bus<br>Bruin vloer                                                                                                    | Volgende       Opmerking       Donker gebakken         |        |
|                              | Vorige<br>Aantal<br>10<br>10<br>10<br>10<br>10<br>10<br>10<br>10<br>10<br>10<br>10<br>10<br>10 | Vorige week<br>0<br>0<br>0<br>0<br>0<br>0<br>0<br>0<br>0<br>0<br>0<br>0<br>0 | Artikel<br>Wit bus<br>Wit knip<br>Wit knip<br>Wit tiger vloer<br>Wit zasino<br>Wit tiger vloer<br>Wit voer seam<br>Wit vloer maanzaad<br>Oberlander<br>Bruin bus<br>Bruin vloer<br>Bruin knip                                                                                                    | Volgende       Opmerking       Donker gebakken         |        |
|                              | Vorige<br>Aantal<br>10<br>10<br>10<br>10<br>10<br>10<br>10<br>10<br>10<br>10<br>10<br>10<br>10 | Vorige week                                                                  | Artikel<br>Wit bus<br>Wit krip<br>Wit krip<br>Wit tijger bus<br>Wit tijger vloer<br>Wit zesino<br>Wit tiger vloer<br>Wit vloer sesam<br>Wit vloer sesam<br>Oberlander<br>Bruin bus<br>Bruin vloer<br>Bruin knip<br>Bruin knip                                                                                                    | Volgende       Opmerking       Donker gebakken         |        |

- 9. Samen met uw bakker is er een lijst opgesteld met veel bestelde producten. U kunt in de linker kolom het aantal gewenste producten opgeven.
- 10. Aan de rechterzijde in de kolom Opmerking kunt u eventuele opmerkingen vastleggen voor dat desbetreffende product.

Omdat de bestelling door een geautomatiseerd systeem wordt verwerkt raden wij u af om in de kolom opmerking teksten op te nemen die geen betrekking hebben op het desbetreffende artikel.

*Bijvoorbeeld: bij 40 wit de opmerking plaatsen 10 x bruin en 30 x wit (zoals hieronder) is niet handig. Staat een product niet op de lijst, neem dan contact op met uw bakker.* 

Wilt u verschillende opschriften op taarten voeg dan nieuwe artikelen toe. Bijvoorbeeld 4 x slagroomtaart met verschillende opschriften, plaats dan 4 aparte taarten. Zie ook de tips aan het eind van deze handleding

|                        |   | · .                                                                                                    |                                                                                                    |                                                                                                    |     |                   |                           |                 | <u>ц</u> |     |
|------------------------|---|----------------------------------------------------------------------------------------------------|----------------------------------------------------------------------------------------------------|----------------------------------------------------------------------------------------------------|-----|-------------------|---------------------------|-----------------|----------|-----|
| ← → ♂ ଢ                | i | localhost:63685/Pag                                                                                                    | jes/OrderEntry.aspx                                                                                   | ?order=82                                                                                                    | ⊠ ☆ | <b>Q</b> , Zoeken |                           | lii\            | =        | ≡   |
| OrderNOW               | = | =                                                                                                    |                                                                                                    |                                                                                                    |     |                   | ٩                         | Filiaal Hengelo | •        | e ( |
| Filiaal Hengelo Online | ( | Order stap1van                                                                                                    | 3 : order invoer                                                                                      |                                                                                                    |     |                   |                           | 🍘 Dashboard     | > Hen    | e   |
|                        |   | Order                                                                                                    |                                                                                                    |                                                                                                    |     |                   |                           |                 |          |     |
| <b>°</b> ত Dashboard   |   | Klant                                                                                                    | Filiaal Hengelo                                                                                       |                                                                                                    |     |                   |                           |                 |          |     |
| & Bestellingen         |   | Contactpersoon                                                                                                    |                                                                                                    |                                                                                                    |     |                   |                           |                 |          |     |
| ∾ Ondersteuning        | < | Adres                                                                                                    | Industriestraat                                                                                       | 63                                                                                                    |     |                   |                           |                 |          |     |
|                        |   |                                                                                                    | 7553 CL Henge                                                                                         | lo                                                                                                    |     |                   |                           |                 |          |     |
|                        |   | Telefoonnumme                                                                                                    | 074-2509233                                                                                           |                                                                                                    |     |                   |                           |                 |          |     |
|                        |   | EmailAddress                                                                                                    | info@compad.                                                                                          | nl                                                                                                    |     |                   |                           |                 |          |     |
|                        |   | Leverdatum                                                                                                    | 1-2-2019                                                                                              | ¥                                                                                                    |     |                   |                           |                 |          |     |
|                        |   | Gewenste levertijd                                                                                                    |                                                                                                    | <u>↓</u>                                                                                                    |     |                   |                           |                 |          |     |
|                        |   | Order referentic                                                                                                    | Opmerking                                                                                             |                                                                                                    |     |                   |                           |                 |          |     |
|                        |   | order referende                                                                                                    |                                                                                                    |                                                                                                    |     |                   |                           |                 |          |     |
|                        |   | Order<br>Nieuw artikel<br>Vorige                                                                                                    |                                                                                                    |                                                                                                    |     |                   |                           | Volg            | ende     | -   |
|                        |   | Order<br>Nieuw artikel<br>Vorige                                                                                                    | Vorige week                                                                                           | Artikel                                                                                                    |     |                   | Opmerking                 | Volg            | ende     | -   |
|                        |   | Order<br>Nieuwartikel<br>Vorige<br>Aantal                                                                                                    | Vorige week                                                                                           | Artikel<br>Wit bus                                                                                                    |     |                   | Opmerking                 | Volg            | ende     | -   |
|                        |   | Order<br>Nieuw artikel<br>Vorige<br>Aantal                                                                                                    | Vorige week                                                                                           | Artikel<br>Wit bus<br>Wit voer                                                                                                    |     |                   | Opmerking                 | Volg            | ende     |     |
|                        |   | Order<br>Nieuw artikel<br>Vorige<br>Aantal<br>10<br>10<br>10                                                                                                    | Vorige week<br>0<br>0<br>0<br>0                                                                       | Artikel<br>Wit bus<br>Wit Voer<br>Wit knip<br>Wit tiger bus                                                                                                    |     |                   | Opmerking                 | Volg            | ende     | -   |
|                        |   | Order<br>Nieuw artikel<br>Vorige<br>Aantal<br>10<br>10<br>10                                                                                                    | Vorige week<br>0<br>0<br>0<br>0<br>0<br>0<br>0                                                        | Artikel<br>Wit bus<br>Wit vloer<br>Wit tijger bus<br>Wit tijger bus                                                                                                    |     |                   | Opmerking<br>Donker gebak | Volg            | ende     |     |
|                        |   | Order<br>Nieuw artikel<br>Vorige<br>Aantal<br>10<br>10<br>10<br>10<br>10                                                                                                    | Vorige week<br>0<br>0<br>0<br>0<br>0<br>0<br>0<br>0<br>0<br>0<br>0<br>0<br>0<br>0<br>0<br>0<br>0<br>0 | Artikel<br>Wit bus<br>Wit knip<br>Wit tijger bus<br>Wit tijger vloer<br>Wit casino                                                                                                    |     |                   | Opmerking<br>Donker gebak | Volg            | ende     |     |
|                        |   | Order<br>Nieuw artikel<br>Vorige<br>Aantal<br>10<br>10<br>10<br>10<br>10<br>10<br>10                                                                                                    | Vorige week<br>0<br>0<br>0<br>0<br>0<br>0<br>0<br>0<br>0<br>0<br>0<br>0<br>0<br>0<br>0<br>0<br>0<br>0 | Artikel<br>Wit bus<br>Wit vloer<br>Wit knip<br>Wit tijger bus<br>Wit tijger vloer<br>Wit casino<br>Wit lampion                                                                                            |     |                   | Opmerking<br>Donker gebak | Volg            | ende     |     |
|                        |   | Order<br>Nieuw artikel<br>Vorige<br>Aantal<br>10<br>10<br>10<br>10<br>10<br>10<br>10<br>10                                                                                                    | Vorige week 0 0 0 0 0 0 0 0 0 0 0 0 0 0 0 0 0 0                                                       | Artikel<br>Wit bus<br>Wit vloer<br>Wit tijger bus<br>Wit tijger vloer<br>Wit casino<br>Wit lampion<br>Wit vloer sesam                                                                                     |     |                   | Opmerking<br>Donker gebak | Volg<br>ken     | ende     |     |
|                        |   | Order<br>Nieuw artikel<br>Vorige<br>Aantal<br>10<br>10<br>10<br>10<br>10<br>10<br>10<br>10<br>10<br>10                                                                                                    | Vorige week<br>0<br>0<br>0<br>0<br>0<br>0<br>0<br>0<br>0<br>0<br>0<br>0<br>0<br>0<br>0<br>0<br>0<br>0 | Artikel<br>Wit bus<br>Wit vloer<br>Wit tijger bus<br>Wit tijger vloer<br>Wit casino<br>Wit lampion<br>Wit vloer sesam<br>Wit vloer maanzaad                                                               |     |                   | Opmerking<br>Donker gebak | Volg            | ende     |     |
|                        |   | Order<br>Nieuw artikel<br>Vorige<br>Aantal<br>10<br>10<br>10<br>10<br>10<br>10<br>10<br>10<br>10<br>10<br>10                                                                                                    | Vorige week 0 0 0 0 0 0 0 0 0 0 0 0 0 0 0 0 0 0                                                       | Artikel<br>Wit bus<br>Wit voer<br>Wit tijger vloer<br>Wit tijger vloer<br>Wit tiger vloer<br>Wit lampion<br>Wit vloer seam<br>Wit vloer maanzaad<br>Oberlander                                            |     |                   | Opmerking<br>Donker gebak | Volg<br>ken     | ende     |     |
|                        |   | Order         Nieuw artikel           Vorige         Aantal           10         10           10         10           10         10           10         10           10         10           10         10           10         10           10         10           10         10           10         10           10         10           10         10                                                 | Vorige week<br>0<br>0<br>0<br>0<br>0<br>0<br>0<br>0<br>0<br>0<br>0<br>0<br>0<br>0<br>0<br>0<br>0<br>0 | Artikel<br>Wit bus<br>Wit vleer<br>Wit knip<br>Wit tijger vloer<br>Wit tigger vloer<br>Wit asino<br>Wit vloer maanzaad<br>Oberlander<br>Bruin bus<br>Ervin vloes                                          |     |                   | Opmerking<br>Donker gebak | Volg            | ende     |     |
|                        |   | Order         Nieuw artikel           Vorige         Aantal           10         10           10         10           10         10           10         10           10         10           10         10           10         10           10         10           10         10           10         10           10         10           10         10           10         10                         | Vorige week<br>0<br>0<br>0<br>0<br>0<br>0<br>0<br>0<br>0<br>0<br>0<br>0<br>0<br>0<br>0<br>0<br>0<br>0 | Artikel<br>Wit bus<br>Wit vloer<br>Wit tijger vloer<br>Wit tiger vloer<br>Wit tager vloer<br>Wit tagen vloer<br>Wit vloer sesam<br>Wit vloer sesam<br>Oberlander<br>Bruin bus<br>Bruin vloer<br>Bruin bus |     |                   | Opmerking<br>Donker gebak | Volg            | ende     |     |
|                        |   | Order         Nieuw artikel           Vorige         Aantal           10         10           10         10           10         10           10         10           10         10           10         10           10         10           10         10           10         10           10         10           10         10           10         10           10         10           10         10 | Vorige week<br>0<br>0<br>0<br>0<br>0<br>0<br>0<br>0<br>0<br>0<br>0<br>0<br>0<br>0<br>0<br>0<br>0<br>0 | Artikel<br>Wit bus<br>Wit vloer<br>Wit tiger vloer<br>Wit tiger vloer<br>Wit iger vloer<br>Wit ampion<br>Wit vloer maanzad<br>Oberlander<br>Bruin bus<br>Bruin vloer<br>Bruin tiger bus                   |     |                   | Opmerking Donker gebak    | Volg            | ende     |     |

- 11. Afhankelijk van de afspraak met uw bakker kunt u eventueel andere producten toevoegen aan uw bestelling die niet op de lijst staan. Meer over het toevoegen van artikelen leest u verderop in dit document
- 12. Na het ingeven van de bestelling klikt u op de opdrachtknop **Volgende** om door te gaan naar de volgende stap.
- 13. In deze volgende stap krijgt u een samenvatting van uw bestelling

| <) → ୯ @                                                                                                    | localhost:63685/Page                                                                                                    | s/OrderConfirmed.aspx                                                                                                    | ✓ ··· 🗵 🟠 🔍 Zoeken | II\ ₪ ≡             |
|----------------------------------------------------------------------------------------------------|----------------------------------------------------------------------------------------------------|----------------------------------------------------------------------------------------------------|--------------------|---------------------|
| OrderNOW                                                                                                    | ≡                                                                                                    |                                                                                                    |                    | 🕒 Filiaal Hengelo 🕫 |
| Filiaal Hengelo Online                                                                                                    | Order stap 2 van 3                                                                                                    | : controle order                                                                                                    |                    | 🏟 Dashboard > Here  |
|                                                                                                    | Order                                                                                                    |                                                                                                    |                    |                     |
| 🗞 Dashboard                                                                                                    | Klant                                                                                                    | Filiaal Hengelo                                                                                                    |                    |                     |
| Sectallingen                                                                                                    | Contactnerroon                                                                                                    |                                                                                                    |                    |                     |
| o bestellingen                                                                                                    | Contactpersoon                                                                                                    | la duate a star et CD                                                                                                    |                    |                     |
| Source of the other steel of the other steel of the | < Adres                                                                                                    | Industriestraat 63                                                                                                    |                    |                     |
|                                                                                                    |                                                                                                    | 7553 CL Hengelo                                                                                                    |                    |                     |
|                                                                                                    | Telefoonnummer                                                                                                    | 074-2509233                                                                                                    |                    |                     |
|                                                                                                    | EmailAddress                                                                                                    | info@compad.nl                                                                                                    |                    |                     |
|                                                                                                    | Louardatum                                                                                                    | 1-2-2019 -                                                                                                    |                    |                     |
|                                                                                                    | Leverdatum                                                                                                    |                                                                                                    |                    |                     |
|                                                                                                    | Gewenste levertiid                                                                                                    |                                                                                                    |                    |                     |
|                                                                                                    | Order referentie                                                                                                    | Opmerking                                                                                                    |                    |                     |
|                                                                                                    | Order<br>Vorige                                                                                                    | Opmerking                                                                                                    |                    | Bevestigen          |
|                                                                                                    | Order<br>Vorige                                                                                                    | Opmerking                                                                                                    |                    | Bevestigen          |
|                                                                                                    | Order<br>Vorige                                                                                                    | Opmerking                                                                                                    |                    | Devestigen          |
|                                                                                                    | Order<br>Vorige                                                                                                    | Opmerking                                                                                                    |                    | Dpmerking           |
|                                                                                                    | Order<br>Vorige                                                                                                    | Opmerking<br>Artikel<br>Vik bus<br>Vik knjp<br>Vik knjp                                                                                                    |                    | Dpmerking           |
|                                                                                                    | Order<br>Vorige                                                                                                    | Opmerking<br>Artikel<br>Wit bus<br>Wit vloer<br>Wit knip<br>Wit tijder bus<br>Wit tijder bus                                                                                                    |                    | Opmerking           |
|                                                                                                    | Order referentie                                                                                                    | Opmerking<br>Artikel<br>Wit bus<br>Vit vloer<br>Vit knip<br>Wit tijger vloer<br>Wit tijger vloer                                                                                                    |                    | Opmerking           |
|                                                                                                    | Order referentie Order Vorige Aantal O 0 0 0 0 0 0 0 0 0 0 0 0 0 0 0 0 0 0                                                                                                    | Opmerking<br>Artikel<br>Vit bus<br>Vit Voleer<br>Vit tijger vloer<br>Vit tijger vloer<br>Vit tijger vloer<br>Vit tijger vloer<br>Vit tijger vloer<br>Vit kampion                                                                                                    |                    | Opmerking           |
|                                                                                                    | Order referentie Order Vorige Aantal IIIIIIIIIIIIIIIIIIIIIIIIIIIIIIIIIIII                                                                                                    | Opmerking<br>Artikel<br>Vit bus<br>Vit vloer<br>Vit knip<br>Vit tijger bus<br>Vit tijger vloer<br>Vit casino<br>Vit asino<br>Vit asino<br>Vit vloer sesam                                                                                                    |                    | Opmerking           |
|                                                                                                    | Order referentie Order Vorige Aantal IIIIIIIIIIIIIIIIIIIIIIIIIIIIIIIIIIII                                                                                                    | Opmerking<br>Artikel<br>Vit bus<br>Vit vloer<br>Vit knip<br>Vit tijger bus<br>Vit tijger vloer<br>Vit kanpion<br>Vit vloer sesam<br>Vit vloer sesam<br>Vit vloer maanzaad                                                                                                    |                    | Devestigen          |
|                                                                                                    | Order referentie Order Vorige Aantal 10 10 10 10 10 10 10 10 10 10 10 10 10                                                                                                    | Opmerking<br>Artikel<br>Vit bus<br>Vit Voleer<br>Vit knip<br>Vit tiger Voleer<br>Vit tiger voleer<br>Vit tiger voleer<br>Vit tiger voleer<br>Vit kanno<br>Vit Voleer sesam<br>Vit voleer sesam<br>Vit voleer maanzaad<br>Diberlander                                                                                                    |                    | Opmerking           |
|                                                                                                    | Order referentie Order Vorige Aantal 0 10 10 10 10 10 10 10 10 10 10 10 10 1                                                                                                    | Opmerking<br>Artikel<br>Vit bus<br>Vit Voler<br>Vit knip<br>Vit tiger Voler<br>Vit knip<br>Vit tiger voler<br>Vit tiger voler<br>Vit kiper seam<br>Vit Voler seam<br>Vit Voler seam<br>Vit Voler maanzaad<br>Dberlander<br>Turin bus                                                                                                    |                    | Opmerking           |
|                                                                                                    | Order referentie           Order           Vorige           Aantal           10           10           10           10           10           10           10           10           10           10           10           10           10           10           10           10           10           10           10           10           10           10           10           10           10           10           10           10           10           10           10           10                                        | Opmerking                                                                                                    |                    | Opmerking           |
|                                                                                                    | Order referentie           Order           Vorige           Aantal           10           10           10           10           10           10           10           10           10           10           10           10           10           10           10           10           10           10           10           10           10           10           10           10           10           10           10           10           10           10           10           10           10           10           10 | Opmerking         Artikel         Vit bus         Vit voler         Vit kiger voler         Vit kiger voler         Vit kiger voler         Vit kiger voler         Vit kiger voler         Vit kiger voler         Vit voler sesam         Vit voler reanzaad         Doelander         Bruin bus         Ruin voler         Stuin kinje         Nein Filien bus                                                       |                    | Opmerking           |
|                                                                                                    | Order referentie                                                                                                    | Opmerking         Opmerking         Artikel         Vit bus         Vit Voler         Vit Voler         Vit tiger bus         Vit tiger bus         Vit tiger voler         Vit casino         Vit lampion         Vit voler reseam         Vit voler reseam         Vit voler reseam         Debrander         Bruin tuger bus         Bruin thipe         Bruin thipe         Bruin tiger bus         Bruin tiger bus |                    | Opmerking           |

14. Door op de opdrachtknop **Bevestigen** te klikken wordt de bestelling definitief geplaatst. U keert daarna terug in het dashboard van OrderNow. Uw zo net geplaatste bestelling treft u aan in het overzicht geplaatste bestellingen. U kunt desgewenste uw bestelling nog wijzigen door op de opdrachtknop Wijzigen bestelling te klikken

| Status     | Verwerkt      | Actie |           |                     |
|------------|---------------|-------|-----------|---------------------|
| Definitief | Niet verwerkt | ۲     | $\square$ | Wijzigen bestelling |

| OrderNow   De online bestelpor                                   | tal v 🗙 🕂                                                                                                    |                                                        | - 🗆 X                        |
|------------------------------------------------------------------|----------------------------------------------------------------------------------------------------|--------------------------------------------------------|------------------------------|
| ← → ♂ ŵ                                                          | localhost:63685/Pages/Dashboard.aspx                                                                                                    | ••• 🗵 🏠 🔍 Zoeken                                       | III\ ⊡ ≡                     |
| OrderNOW                                                         | =                                                                                                    |                                                        | 🚇 Filiaal Hengelo 🛛 📽        |
| Filiaal Hengelo Online                                           | Overzicht bestelling Plaatsen nieuwe en wijzige                                                                                                    | en bestaande bestellingen                              | Dashboard > Here             |
| HEADER                                                           | Leveringsdatum                                                                                                    |                                                        |                              |
| 🗞 Dashboard                                                      | (4) (1) februari 2019 (b) (b)                                                                                                    |                                                        |                              |
| <ul> <li>♥ Bestellingen</li> <li>♥ Ondersteuning &lt;</li> </ul> | MA       DI       WO       DO       VR       ZA       ZO         65       6       7       8       9       10       2       3         66       4       5       6       7       8       9       10         7       11       12       13       14       15       16       17         60       18       19       20       21       22       23       24         60       25       26       27       28       1       2       3         10       4       5       6       7       8       9       10         Today         Today         Bestellingen voor vrijdag 1 februari 2019         #       Leverdatum       Bestellijst       Rei         82       01-02-2019       Filiaal Hengelo       1         Nieuwe bestelling voor vrijdag 1 februari 2019 | ferentie Status Verwerkt /<br>Definitief Niet verwerkt | Actie<br>Wijzigen bestelling |
|                                                                  | # Bestellijst                                                                                                    | Actie                                                  |                              |
|                                                                  | 104 Filiaal Hengelo                                                                                                    | Nieuw bestelling                                       |                              |
|                                                                  | 10000 Vaste taartenlijst                                                                                                    | Nieuw bestelling                                       |                              |
|                                                                  | 10001 Sinterklaas                                                                                                    | Nieuw bestelling                                       |                              |
|                                                                  |                                                                                                    |                                                        |                              |
| localhost:63685/Pages/Dashboard.aspx#                            | Copyright © 2008-2019 Compad Software. All rights reserved                                                                                                    | L.                                                     | Version 2018 B               |

**Belangrijk** Wilt u de bestelling naderhand nog aanpassen, geen probleem. U gewoon opnieuw inloggen om uw bestelling aan te passen. U herhaalt dan de stappen zoals hierboven zijn beschreven. De laatste opgegeven waarden is uw nieuwe bestelling. Dus had u 60 witte zachte bollen besteld en u wilt er nog 20 bij, dan geeft u **80 witte zachte bollen** op. Heeft u 20 krentenbollen besteld deze wilt u afbestellen, dan wijzigt u het aantal in <u>nul stuks</u>

**Belangrijk** wij raden u altijd aan om uw bestelling te controleren. Dit kan in stap 4 van de bestelprocedure of aan de hand van de bevestigingsmail die u ontvangt.

#### Nieuwe artikelen toevoegen

Afhankelijk van de afspraak met uw bakker kunt u eventueel andere producten toevoegen aan uw bestelling die niet op de lijst staan. In dat geval is de opdrachtknop **Nieuw artikel toevoegen beschikbaar**. Wanneer deze opdrachtknop niet beschikbaar is, dan wordt deze u deze mogelijkheid door de bakker niet geboden. Een reden kan zijn dat u gehouden met aan een strikt artikelassortiment wat in samenspraak met de bakker en u (afnemer) is vastgesteld.

| OrderNow   De online bestelpo | ortal V × +         |                    |                  |     |           | - 🗆 X              |
|-------------------------------|---------------------|--------------------|------------------|-----|-----------|--------------------|
| ← → ♂ ଢ                       | localhost:63685/Pag | es/OrderEntry.aspx | ?order=82        | ⊠ ☆ | Q, Zoeken | lii\ ⊡ ≡           |
| OrderNOW                      | =                   | = Siliaal Hengel   |                  |     |           |                    |
| Filiaal Hengelo Online        | Order stap 1 van 3  | 3 : order invoer   |                  |     |           | 🍘 Dashboard > Here |
| HEADER                        | Order               |                    |                  |     |           |                    |
| <b>%</b> Dashboard            | Klant               | Filiaal Hengelo    |                  |     |           |                    |
| � Bestellingen                | Contactpersoon      |                    |                  |     |           |                    |
| � Ondersteuning ↔             | Adres               | Industriestraat    | 63               |     |           |                    |
|                               |                     | 7553 CL Henge      | lo               |     |           |                    |
|                               | Telefoonnummer      | 074-2509233        |                  |     |           |                    |
|                               | EmailAddress        | info@compad.       | nl               |     |           |                    |
|                               | Leverdatum          | 1-2-2019           | Ŧ                |     |           |                    |
|                               | Gewenste levertijd  |                    | 4<br>¥           |     |           |                    |
|                               | Order referentie    | Opmerking          |                  |     |           |                    |
|                               |                     |                    |                  |     |           |                    |
|                               | Ordor               |                    |                  |     |           |                    |
|                               | Nieuw artikel       |                    |                  |     |           |                    |
|                               | Vorige              |                    |                  |     |           | Volgende           |
|                               | Aantal              | Vorige week        | Artikel          |     |           | Opmerking          |
|                               | 10                  | 0                  | Wit bus          |     |           |                    |
|                               | 10                  | 0                  | Wit vloer        |     |           |                    |
|                               | 10                  | 0                  | Wit knip         |     |           |                    |
|                               | 10                  | 0                  | Wit tijger bus   | ha  |           |                    |
|                               |                     | 0                  | Wit tijger vloer |     |           |                    |

Door op de opdrachtknop Nieuw artikel toevoegen te klikken wordt de lijst met alle beschikbare artikelen weergegeven. De artikellijst kent de volgende elementen

- A) Zoek/filter functie op artikelnummer of artikelnaam
- B) Een filter mogelijkheid op basis van de artikelgroep
- C) Navigatie door de verschillende pagina's
- D) De opdrachtknop Selecteren om het geselecteerde artikel toe te voegen

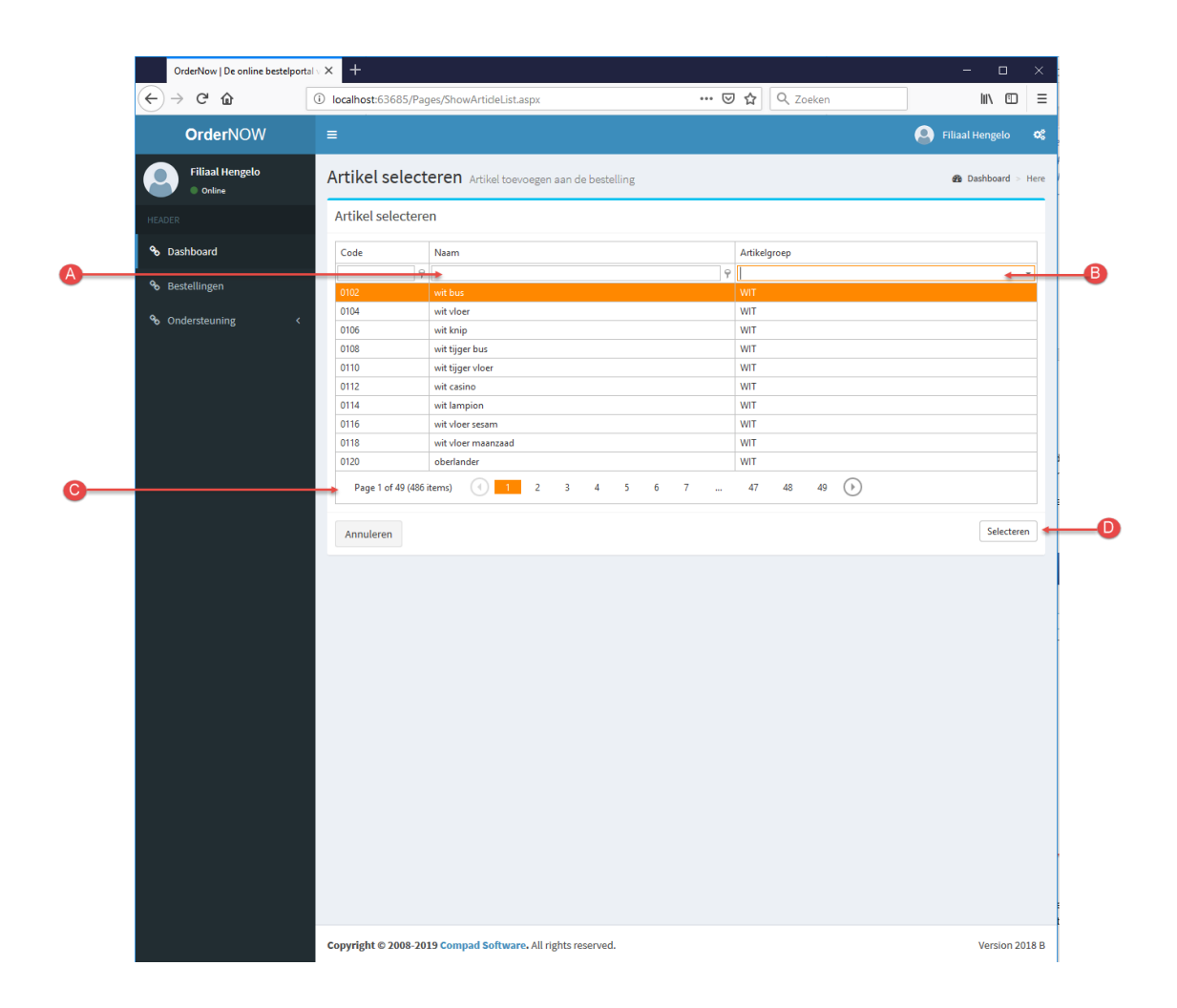

De handelingen voor het toevoegen van een artikel aan de bestelling is relatief eenvoudig U lokaliseert en selecteert het gewenste artikel en vervolgens klikt u op de opdrachtknop Ok. Vervolgens kunt u het gewenste aantal en de eventueel een opmerking opgeven. Daarna klik u op de opdrachtknop **Opslaan** om het gewenste artikel aan de bestelling toe te voegen.

| OrderNOW                                                              | =                                             | S Filiaal Hengelo   | ¢\$  |
|-----------------------------------------------------------------------|-----------------------------------------------|---------------------|------|
| Filiaal Hengelo Online                                                | Order Artikel toevoegen                       | 🌮 Dashboard >       | Here |
| HEADER                                                                | Artikel toevoegen                             |                     |      |
| <b>%</b> Dashboard <b>%</b> Bestellingen <b>%</b> Ondersteuning     < | Article fijn volkore<br>Aantal 1<br>Opmerking | n vloer zonder deco |      |
|                                                                       | Annuleren                                     | Toevoeg             | jen  |

De lijst van beschikbare producten kan afhankelijk van het assortiment van de bakker nog wel erg lang zijn. Daarom bieden wij verschillende handige hulpmiddelen aan om snel door de lijst te navigeren.

#### Filteren op artikelgroep

De snelste manier om een artikel te filteren is de filter optie Artikelgroep. Om de artikellijst te beperken tot een artikelgroep volgt u de volgende procedure:

- 1. Klik op de opdrachtknop (pijltje naar beneden) om de lijst met beschikbare artikelgroepen weer te geven.
- 2. Klik op de artikelgroep

| v - 93 | geojorom a decelosmoph                   | - |                     |   |
|--------|------------------------------------------|---|---------------------|---|
|        |                                          |   | 😩 Filiaal Hengelo 🗳 |   |
| ect    | eren Artikel toevoegen aan de bestelling |   | 🏶 Dashboard > Here  |   |
| tere   | n                                        |   |                     |   |
|        | Naam                                     |   | Artikelgroep        |   |
| 9      |                                          | 9 |                     | 1 |
|        | wit bus                                  |   | wit ^               | - |
|        | wit vloer                                |   | TARWE               |   |
|        | wit knip                                 |   | TARVO               |   |
|        | wit tijger bus                           |   | VOLKOREN            |   |
|        | wit tijger vloer                         |   | MEERGRANEN LICHT    | • |
|        | wit casino                               |   | MEERGRANEN          | 2 |
|        | wit lampion                              |   | MEERGRANEN DONKER   |   |
|        | wit vloer sesam                          |   | WIT                 |   |
|        | wit vloer maanzaad                       |   | WIT                 |   |
|        | oberlander                               |   | WIT                 |   |
|        | · · · · · · · · · · · · · · · · · · ·    |   |                     |   |

- 3. De artikellijst wordt nu beperkt door de door u gekozen artikelgroep
- 4. De bovenstaande stappen kunt u eventueel herhalen om een andere artikelgroep te selecteren.

# Zoek/filter functie op artikelnummer of artikelnaam

Daarnaast beschikt OrderNow over een zeer uitgebreide zoek en filter mogelijkheid. Deze kunt u gebruiken door het volgen van de onderstaande werkwijze:

1. U kunt de zoekfunctie gebruiken op de artikelcode en/of de artikelnaam. U geeft in het invoervak de zoekterm op waarop u wilt zoeken. In ons voorbeeld is dat volkoren.

| Code | Naam              |                  |   | Artikelgroep |  |
|------|-------------------|------------------|---|--------------|--|
|      | + volkoren        |                  | 9 | •            |  |
| 0302 | fijn volkoren b   | us               |   | VOLKOREN     |  |
| 0304 | fijn volkoren b   | us zonder deco   |   | VOLKOREN     |  |
| 0306 | fijn volkoren v   | loer             |   | VOLKOREN     |  |
| 0308 | fijn volkoren v   | loer zonder deco |   | VOLKOREN     |  |
| 0310 | fijn volkoren s   | esam             |   | VOLKOREN     |  |
| 0312 | fijn volkoren n   | naanzaad         |   | VOLKOREN     |  |
| 0402 | grof volkoren l   | bus              |   | VOLKOREN     |  |
| 0404 | grof volkoren     | vloer            |   | VOLKOREN     |  |
| 0406 | grof volkoren :   | sesam            |   | VOLKOREN     |  |
| 0662 | natuurlijk volk   | oren 400 gram    |   | NATUURLIJK   |  |
| Page | 1 of 2 (13 items) | 1 2 🕑            |   |              |  |

2. De zoekfunctie werkt standaard op bevat. Dat betekend dat alle producten worden weergeven waarin het zoekwoord volkoren staat worden weergegeven. U kunt kiezen voor een ander zoekmethode op de filter knop achter het invoervak te klikken.

|   | Naam              | Artik      |
|---|-------------------|------------|
| 9 | volkoren 9        | <b>—</b> 2 |
|   | fijn volkoren bus | VOL        |
|   |                   |            |

3. Er verschijnt nu een snel menu. Kies de gewenste zoekmethode

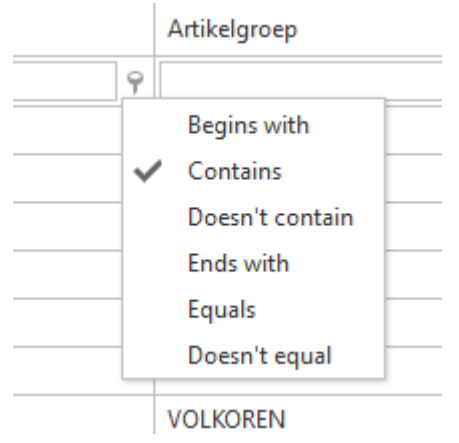

- 4. In de lijst met beschikbare artikelen worden nu alle producten getoond waarin het woord **kruimel** is opgenomen.
- 5. Om de filter optie ongedaan te maken verwijder u de zoekterm in het invoervak

#### Navigatie door de verschillende pagina's

Onder aan de artikellijst wordt een navigatiebalk weergegeven. In de navigatiebalk kan eenvoudig naar een bepaalde pagina worden gesprongen (A) door op de gewenste pagina te klikken. Linker onderin de navigatiebalk (B) treft u meer informatie over het aantal artikelen en het aantal pagina's wat wordt weergegeven

| Artikel selectere   | n                               |              |
|---------------------|---------------------------------|--------------|
| Code                | Naam                            | Artikelgroep |
| 9                   | volkoren                        | •            |
| 0302                | fijn volkoren bus               | VOLKOREN     |
| 0304                | fijn volkoren bus zonder deco   | VOLKOREN     |
| 0306                | fijn volkoren vloer             | VOLKOREN     |
| 0308                | fijn volkoren vloer zonder deco | VOLKOREN     |
| 0310                | fijn volkoren sesam             | VOLKOREN     |
| 0312                | fijn volkoren maanzaad          | VOLKOREN     |
| 0402                | grof volkoren bus               | VOLKOREN     |
| 0404                | grof volkoren vloer             | VOLKOREN     |
| 0406                | grof volkoren sesam             | VOLKOREN     |
| 0662                | natuurlijk volkoren 400 gram    | NATUURLIJK   |
| Page 1 of 2 (13 ite | ms) (1 2 )                      |              |
| Annuleren           | •                               | Selecteren   |

#### **Orders inzien**

U kunt reeds geplaatste bestellingen inzien door de op de opdrachtknop Inzien ( 
 ) te klikken achter de desbetreffende order. U krijgt vervolgens een order bevestiging te zien die u kunt afdrukken. De orderbevestiging kunt u sluiten met het sluit symbool in de rechterbovenhoek

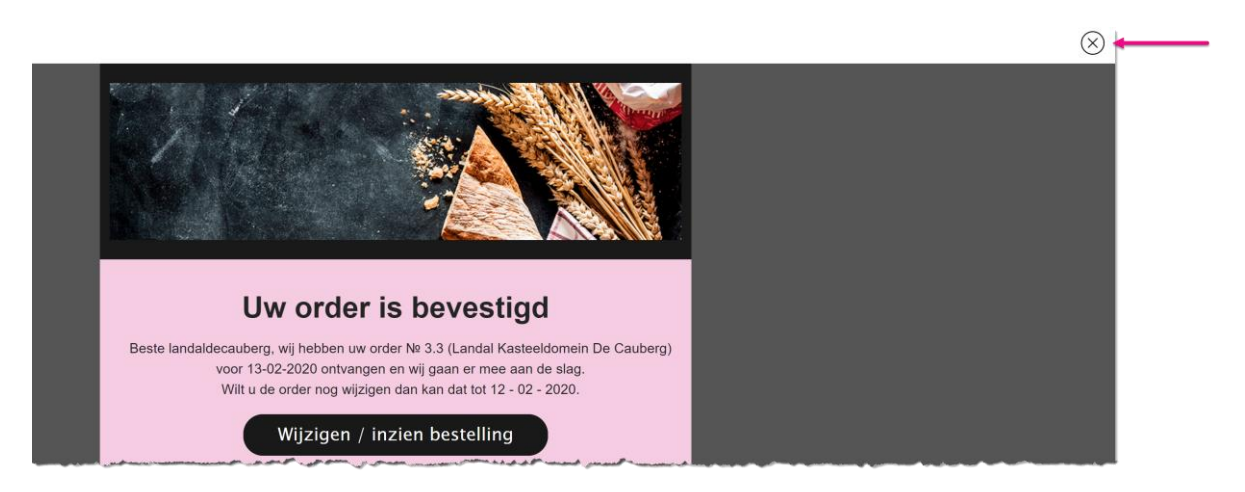

# **Orderbevestiging ontvangen**

Wilt u een orderbevestiging per email ontvangen, dan kunt u deze versturen door achter de desbetreffende order op de opdrachtknop Stuur mij een orderbevestiging ( $\square$ ) te klikken.

**Belangrijk** de optie ontvangen orderbevestiging is niet beschikbaar indien de bakker voor u geen emailadres heeft vastgelegd of indien de optie ontvangen orderbevestiging is zijn geheel is uitgeschakeld.

#### Historische orders inzien

Met OrderNow is het mogelijk om (historische) orders naderhand nogmaals in te zien. Om de orders voor alle dagen in te zien, klikt u op de menu-optie Orders. U krijgt vervolgens een lijst van de orders en hun status.

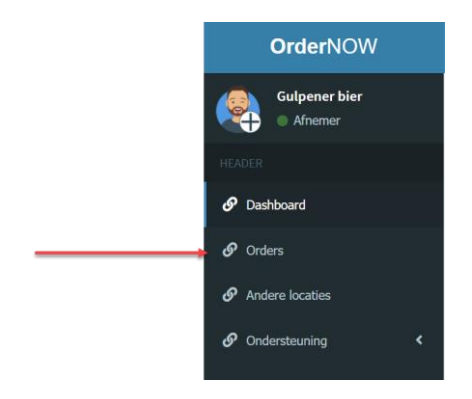

Afhankelijk van de leverdatum kunt u eventueel de geplaatste order nog wijzigen door op de opdrachtknop Wijzigen order te klikken. Ook is het mogelijk om de order in te zien (O) of alsnog een orderbevestiging te ontvangen via de email ( $\boxdot$ )

#### Gemachtigde

Afhankelijk van het abonnement van bestellingplaatsen is het mogelijk om ook als gemachtigde een bestelling te plaatsen. Bijvoorbeeld uw organisatie heeft verschillende afdelingen, die ieder afzonderlijk hun eigen bestellingen kunnen plaatsen. Maar binnen OrderNow is het ook mogelijk om binnen uw organisatie een gemachtigde aan te wijzen die namens alle of bepaalde afdelingen een bestelling kan plaatsen of wijzigen.

Wanneer u gemachtigde bent dan wordt dat aangeduid met een + symbool bij uw gebruikersnaam en de optie Andere locaties is beschikbaar

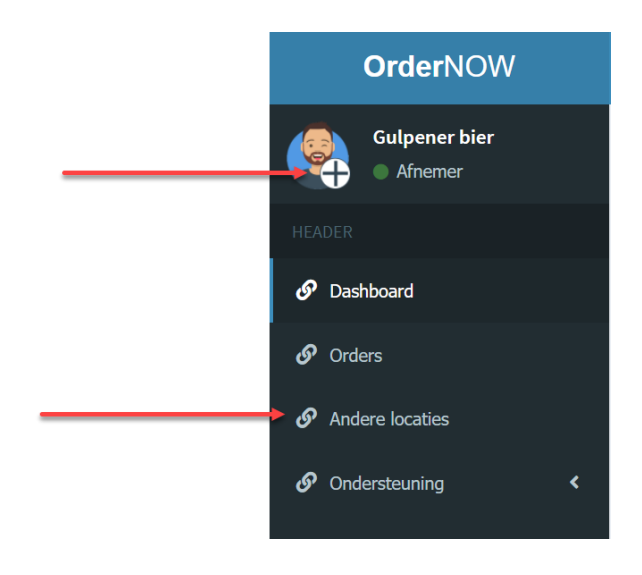

Om als gemachtigde een bestelling te plaatsen volgt u de volgende werkwijze:

|   | OrderNOW                 |       |                              |                             | 🧕 Gulpener bier |    |
|---|--------------------------|-------|------------------------------|-----------------------------|-----------------|----|
|   | Gulpener bier<br>Afnemer | Selec | teren klant Klant selecteren |                             |                 |    |
|   | HEADER                   | Dashb | oard > Here                  |                             |                 |    |
|   | 🔗 Dashboard              | Enter | text to search               |                             |                 |    |
|   | 🔗 Orders                 | #     | Company Name                 | Address                     | City            |    |
| 0 |                          |       | Cafe Jansen<br>Gulpener bier | Oude markt 1<br>Rijksweg 16 | ENSCHEDE        | -2 |
| • |                          | 0     | Cafe Tribunal                | Oude markt 27               | ENSCHEDE        |    |
|   |                          | Annu  | uleren                       |                             | Selecteren      | -3 |
|   |                          |       |                              |                             |                 |    |
|   |                          |       |                              |                             |                 |    |

- 1. Klik op de optie Andere locaties
- 2. U krijgt nu een overzicht van alle locaties waarvoor u een bestelling kunt plaatsen of reeds geplaatste bestellingen kunt wijzigen
- 3. Klik op de opdrachtknop **Selecteren**

| OrderNOW                                                                        |                                                                                                    | 🧕 Gulpener bier          |  |  |  |  |  |
|---------------------------------------------------------------------------------|----------------------------------------------------------------------------------------------------|--------------------------|--|--|--|--|--|
| Gulpener bier       Overzicht bestelling         Afnemer       Dashboard > Here |                                                                                                    |                          |  |  |  |  |  |
| Arnemer                                                                         | Leverdatum                                                                                                    |                          |  |  |  |  |  |
| S Dashboard                                                                     | <br>                                                                                                    |                          |  |  |  |  |  |
| orders                                                                          | MA DI WO DO VR ZA ZO                                                                                                    |                          |  |  |  |  |  |
|                                                                                 | 05       1       2       3       4       5       6       7         06       8       9       10       11       12       13       14         07       15       16       17       18       19       20       21               |                          |  |  |  |  |  |
| Or Understeuning K                                                              | 08       22       23       24       25       26       27       28         09       1       2       3       4       5       6       7         10       8       9       10       11       12       13       14         Today | n bestaande bestellingen |  |  |  |  |  |
|                                                                                 | Nieuwe bestellingen voor donderdag 18 februari 2021                                                                                                    |                          |  |  |  |  |  |
|                                                                                 | # Bestellijst Actie                                                                                                    |                          |  |  |  |  |  |
|                                                                                 | 6 Paasbestellijst Nieuw bestelling                                                                                                    |                          |  |  |  |  |  |
|                                                                                 | 100001 Bestellijst - Cafe Jansen Nieuw bestelling                                                                                                    |                          |  |  |  |  |  |
|                                                                                 |                                                                                                    |                          |  |  |  |  |  |

- 4. Onder uw eigen account naam ziet u nu ook naam van de locatie. En u kunt nu een bestelling ingeven voor deze locatie
- 5. Wilt u weer terugkeren naar uw bestellingen herhaal de bovenstaande stappen en kies in de tweede stap voor uw eigen locatie.

# Afmelding

Om u af te melden bij OrderNow volgt u de volgende procedure:

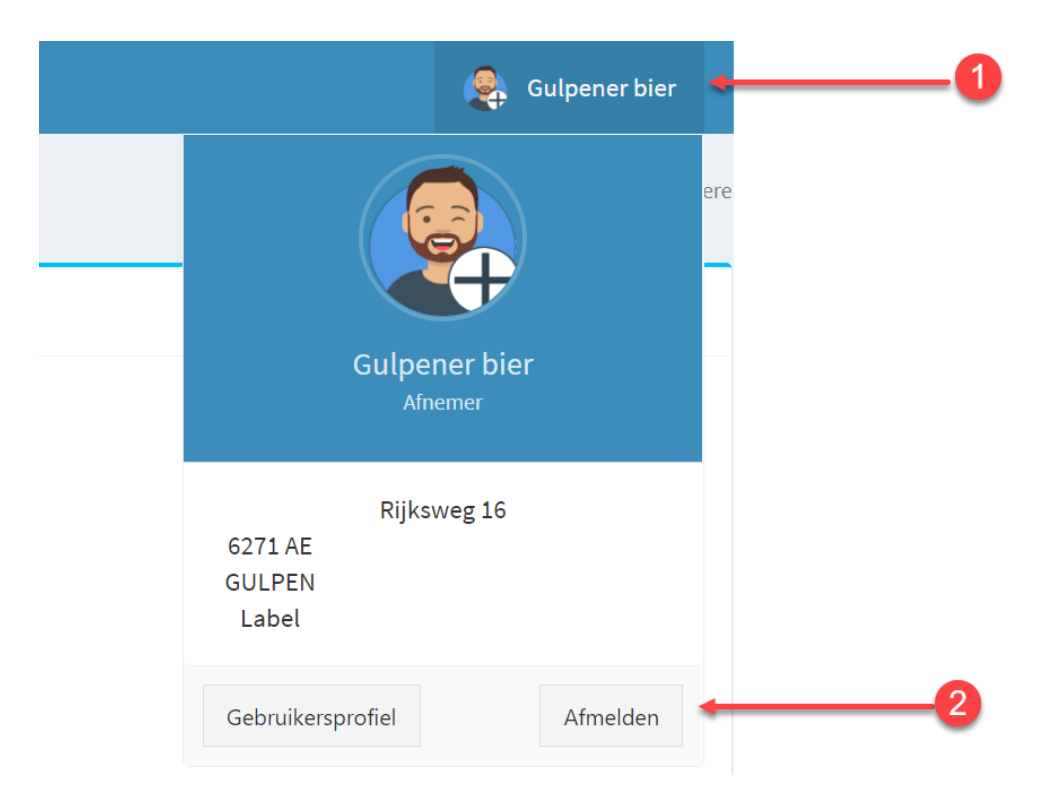

- 1. Klik op uw naam in de rechterboven hoek
- 2. Klik opdrachtknop Afmelden

# Tips

Als afsluiting van deze themahandleiding geven wij nog enkele tips hoe u OrderNow het beste kunt gebruiken.

# 1. Bepaal vooraf u welke producten u wilt bestellen

Het is handiger om eerst vooraf te bepalen welke producten u wilt bestellen. Omdat OrderNow een onlineapplicatie is, dient u binnen een tijdsbestek van een half uur uw order te hebben ingevoerd. U kunt uw order wel tussentijds opslaan door de order definitief te maken. Een definitieve order kunt u namelijk nog wijzigen door op een later tijdstip te wijzigen.

# 2. Opmerkingen bij producten vastleggen

Het is belangrijk om bij een product alleen opmerkingen te plaatsen die ook relevant zijn voor de productie van dat product. Bijvoorbeeld bij een slagroomtaart de opmerking "Hoera Carmen is 9 jaar".

Plaats geen opmerkingen zoals "zoutloos" of "tarwe" bij een witbrood. Voeg in dat geval het product toe of vraag aan de bakker om dit product aan uw lijst toe te voegen.

Laat overbodige teksten bij bijvoorbeeld taarten zo veel mogelijk achterwegen. Heeft u bijvoorbeeld een Slagroomtaart 12 personen geselecteerd geef dan in het opmerkingsveld alleen *Hoera Carmen is 9 jaar* in plaats van Met opschrift: "Hoera Carmen is 9 jaar".

Of in plaats van Logo FC-Twente met tekst "Hoera Harm is Jarig" en met aanzet van krokante nootjes is de opmerking Logo FC-Twente + Hoera Harm is Jarig + Nootjes voor handiger voor de bakker dan een uitvoerige tekst.

| 1 | Tatiwe vider sesarit             |                                                                                                 |
|---|----------------------------------|-------------------------------------------------------------------------------------------------|
| 1 | slagroomtaart 10 punten gesneden | Test                                                                                            |
| 4 | slagroomtaart 16 punten          | Met tekst Hoera Carmen is 9 jaar, Hoera Mark is 4 jaar, Lieve Opa is 80!! Jan gaat met pensioen |
| 1 | Belgische Abrikozen vlaai groot  |                                                                                                 |

Beter is de afzonderlijke taarten apart in de bestellijst op te nemen

|   |   | sugroomaan to panten gesteach | reac                   | 50 | 50101 |
|---|---|-------------------------------|------------------------|----|-------|
| 4 | 4 | slagroomtaart 16 punten       | Hoera Carmen is 9 jaar | 50 | 50160 |
| 1 |   | slagroomtaart 16 punten       | Hoera Mark is 4 jaar   | 50 | 50160 |
| 1 |   | slagroomtaart 16 punten       | Lieve Opa is 80!!      | 50 | 50160 |
| 1 |   | slagroomtaart 16 punten       | Jan gaat met pensioen  | 50 | 50160 |

## 3. Even andere werkzaamheden?

Wilt u de order invoer even onderbreken voor andere werkzaamheden klik dan in ieder geval in het bestelformulier op de opdrachtknop Volgende zodat de bestelling wordt opgeslagen. Uw (gewijzigde) bestelling is nog niet definitief, maar uw tussentijdse wijzigingen worden wel even opgeslagen.

U kunt op een ander tijdstip uw bestelling afronden. Sluit niet zomaar de internet browser af door op het kruisje te klikken. OrderNow versie 2019.02.16 heeft wel een automatische bewaar functie waarmee om de minuut uw gegevens tussentijds worden opgeslagen, maar beter is met de opdrachtknop Volgende de gegevens tussentijds op te slaan.

| OrderNow   De online bestelport | alv× +             |                   |                 |           |                     |                    |   |
|---------------------------------|--------------------|-------------------|-----------------|-----------|---------------------|--------------------|---|
| <) → ୯ ŵ                        | localhost:63685/F  | ages/OrderEntry.a | ispx?order=375  | 🖾 🗘       | Zoeken              | lii\ 🗊             | Ξ |
| OrderNOW                        | ≡                  |                   |                 |           |                     | 🙆 Duckstad 🛛 ⊄     | î |
| Duckstad<br>Online              | Order stap 1 van 2 | : order invoer    |                 |           |                     | 🏽 Dashboard > Here |   |
|                                 | Order              |                   |                 |           |                     |                    |   |
| & Dashboard                     | Klant              | Duckstad          |                 |           |                     |                    |   |
| % Bestellingen                  | Contactpersoon     |                   |                 |           |                     |                    |   |
| % Ondersteuning <               | Adres              | Stationsplein 2   | a               |           |                     |                    |   |
|                                 |                    | 7511 AB ENSCH     | IEDE            |           |                     |                    |   |
|                                 | Telefoonnummer     | 053 - 76 54 321   |                 |           |                     |                    |   |
|                                 | EmailAddress       | esmeijer@com      | pad.nl          |           |                     |                    |   |
|                                 | Leverdatum         |                   | Ψ               |           |                     |                    |   |
|                                 | Gewenste levertijd | standaard tijd    | \$              |           |                     |                    |   |
|                                 | Order referentie   | Opmerking         |                 |           |                     |                    |   |
|                                 |                    |                   |                 |           |                     |                    |   |
|                                 |                    |                   |                 |           |                     |                    |   |
|                                 | Order              |                   |                 |           |                     |                    |   |
|                                 | Vorige             |                   |                 |           |                     | Volgende           | 4 |
|                                 | Aantal             | Vorige week       | Artikel         | Opmerking | Artikelgroep nummer | Artikelcode        |   |
|                                 | 1                  |                   | Wit             |           |                     | 10 10000           |   |
|                                 | 15                 |                   | Tarwe           |           |                     | 10 11000           |   |
|                                 | 5                  |                   | Wit vloer       |           |                     | 11 10010           |   |
|                                 | 5                  |                   | Tarwe vloer     |           |                     | 11 11010           |   |
|                                 | 5                  |                   | Wit vloer sesam | 5         |                     | 12 10020           | ~ |

# 4. Voorkom dat u meerdere pagina's van OrderNow heeft

OrderNow is een onlineapplicatie, wat betekend dat u in theorie meerdere pagina's van deze applicatie kunt openen in één of meerdere internetbrowsers. Echter bij onlineapplicaties werken deze pagina's onafhankelijk van elkaar. In theorie kunt u dus ook via deze twee pagina's met dezelfde order bezig zijn. Dit kan verwarrend zijn voor u als eindgebruiker.

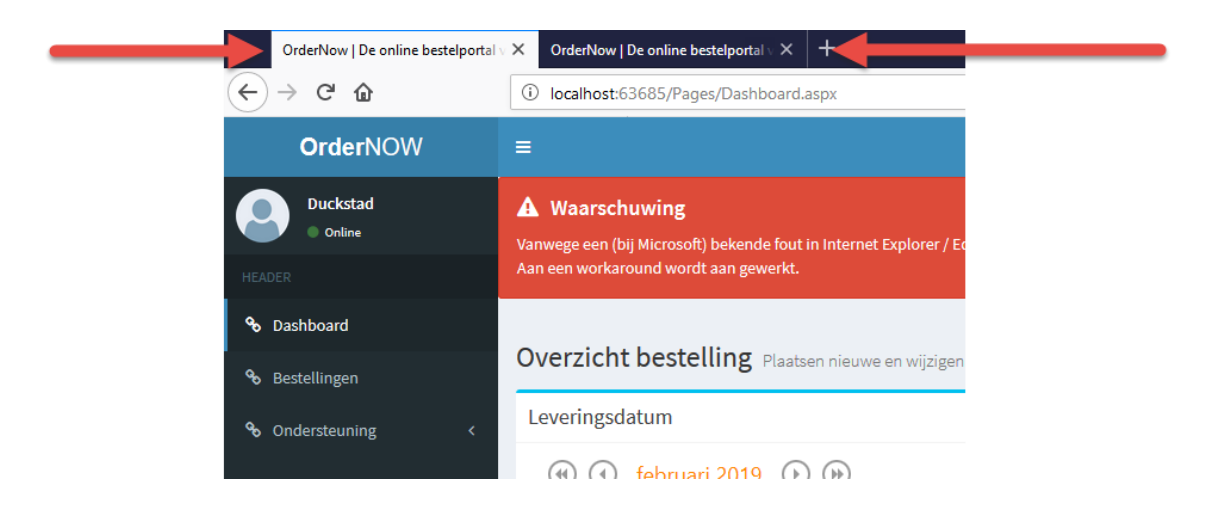

# 5. Algemene tip voor het gebruik

Wanneer u veel taarten heeft mijn bijzonderheden, dan raden wij u aan om eerst de grote bulk van standaard producten in te geven. Vervolgens de order te bevestigen en daarna opnieuw de order te wijzigen. U kunt nu de taarten ingeven.

# 6. Algemene tip voor het gebruik

Wij raden u aan om:

- Tijdens het invoeren van de bestelling via OrderNow uw focus te houden op het ingeven van de bestelling;
- Geen andere internetpagina's te bezoeken die uw focus kunnen afleiden;
- Meldt u na het plaatsen van de order(s) af en sluit de browser
- Kijk voor het starten van OrderNow of uw collega op de computer toevallig nog geen exemplaar van OrderNow heeft gestart
- Gebruik Google Chrome of Firefox browse, dit zijn de betere browsers.

## 7. Wat als het even niet werkt

Net als bij iedere internetapplicatie is de werking van OrderNow afhankelijk van het internet en de browser waarmee u de OrderNow server bezoekt. Wij raden **Chrome** of **Firefox** te gebruiken omdat deze bekend staan als de betere browsers. Desondanks kan er altijd een internet dip ontstaan waardoor de communicatie tussen uw internet browser en de OrderNow server even wegvalt. Dit kan vele oorzaken hebben, die niet altijd gerelateerd zijn aan de OrderNow.

Mocht u hinder ervaren dan raden wij u aan om, de volgende stappen te doorlopen:

1. Klik op de opdrachtknop Pagina verversen

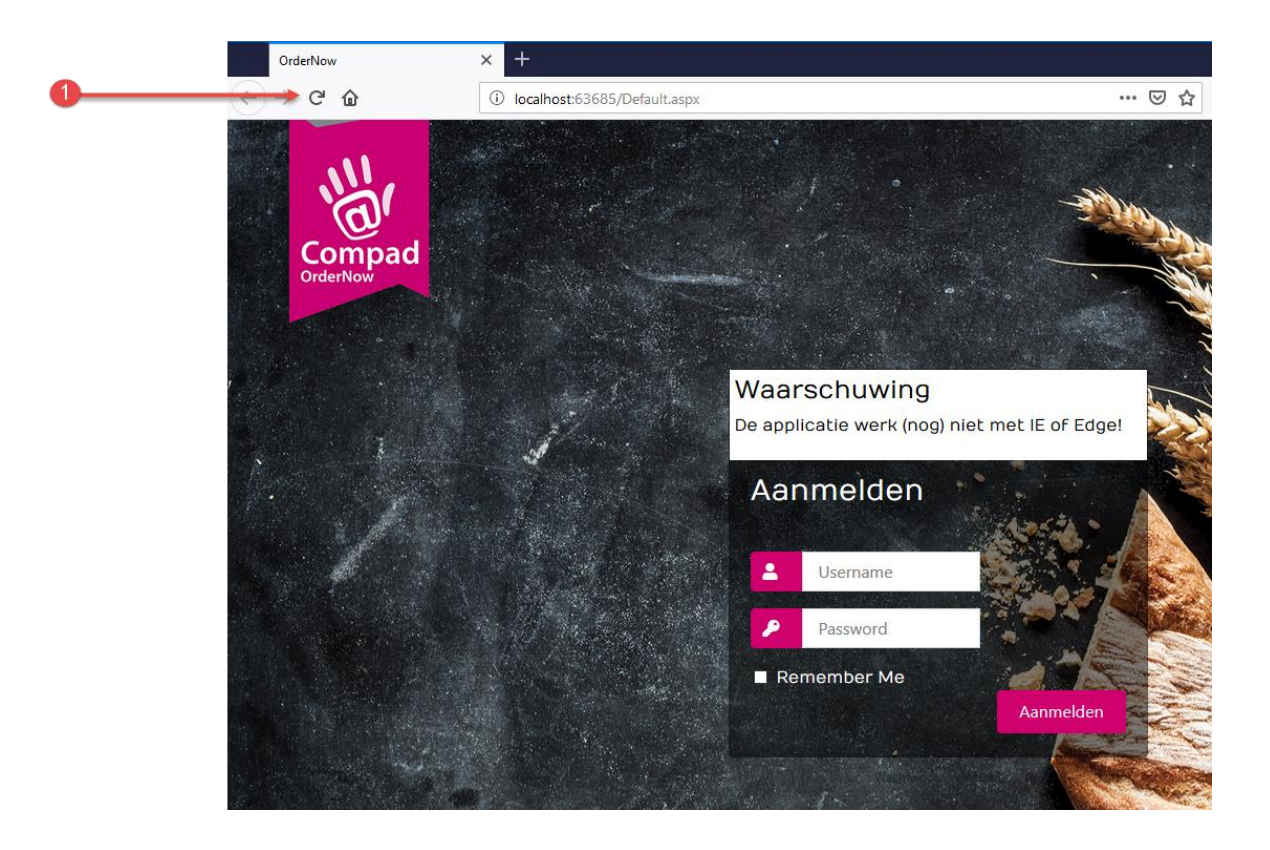

2. Mocht dat niet helpen sluit de browser en start deze opnieuw op en log opnieuw in